## Accessing State Level Data via the MI School Data Portal

- 1. Visit www.mischooldata.org
- 2. Click Assessment Results to view MME, MEAP, ACT, and MI Access data.

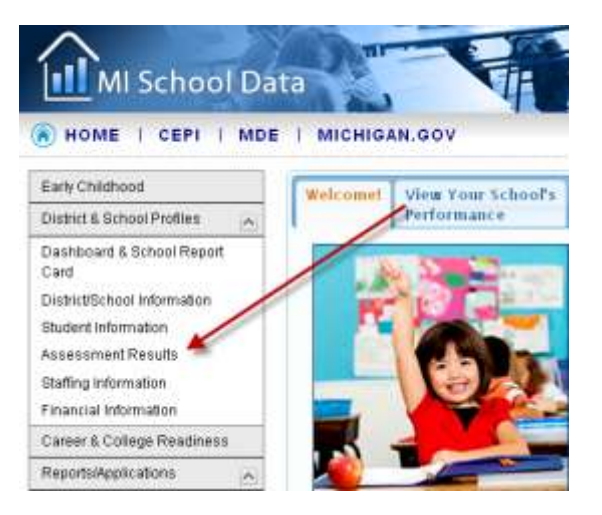

3. Select your assessment from the tab menu at the top of the screen.

| Assessment Summary | MEAP | MI-Access | MME | ACT College Readiness | Students Not Tested |
|--------------------|------|-----------|-----|-----------------------|---------------------|
| A                  |      |           |     |                       |                     |

## Assessment Summary

4. Enter your district or school name depending on the level of data you wish to view.

| 🙁 Se     | elected District/School St                                                   | atewide   |                    |  |  |  |
|----------|------------------------------------------------------------------------------|-----------|--------------------|--|--|--|
| Locat    | ion Settings——                                                               |           |                    |  |  |  |
|          | Current ISD                                                                  | Statewide |                    |  |  |  |
|          | Current District                                                             | Statewide |                    |  |  |  |
|          | Current School                                                               | Statewide |                    |  |  |  |
| Location | Begin typing any Intermediate School District (ISD), District or School name |           |                    |  |  |  |
|          | Submit Add Com                                                               | parison   | Reset to Statewide |  |  |  |

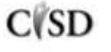

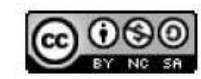

5. Choose your topical settings and click Submit.

| School Year                         | 2010-11                    | • |  |
|-------------------------------------|----------------------------|---|--|
| Grade                               | 11th Grade                 | • |  |
| Subject                             | Reading                    | • |  |
| Report Category                     | All Students               |   |  |
| en + cher to select in unople items | Ethnicities                |   |  |
|                                     | Gender                     |   |  |
|                                     | Economically Disadvantaged |   |  |
|                                     | English Language Learners  |   |  |
|                                     | Students with Disabilities |   |  |

6. By default, the next screen yields the Snapshot view which is a graph and data table.

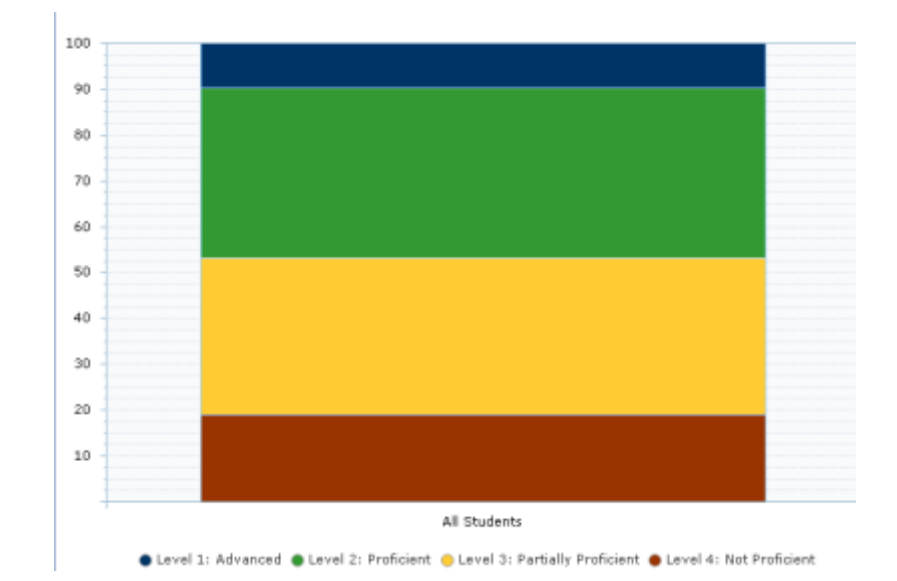

|   |                 | % Students<br>Proficient | %<br>Advanced | %<br>Proficient | % Partially<br>Proficient | % Not<br>Proficient | Number<br>Assessed | Mean<br>Scale<br>Score | Standard<br>Deviation |
|---|-----------------|--------------------------|---------------|-----------------|---------------------------|---------------------|--------------------|------------------------|-----------------------|
| ~ | Calhoun         | ISD                      |               |                 |                           |                     |                    |                        |                       |
|   | All<br>Students | 46.8%                    | 9.9%          | 37.0%           | 34.1%                     | 19.1%               | 1,659              | N/A                    | N/A                   |

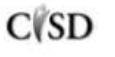

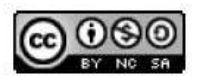

This work by Mitch Fowler-Calhoun ISD is licensed under a Creative Commons Attribution-NonCommercial-ShareAlike 3.0 Unported License. 7. If you choose, you can view the data trends by scrolling to the top and clicking on Trend.

| Snapshot Trend Rollup |
|-----------------------|
|-----------------------|

8. The Trend screen will yield a line graph and data table.

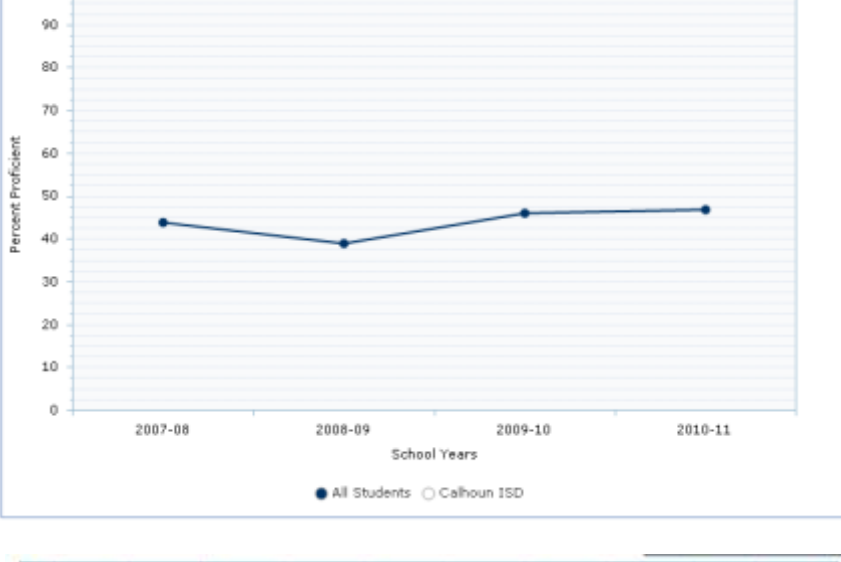

|   |                 | School<br>Year | %<br>Shudents<br>Proficient | %<br>Advanced | 36<br>Proficient | % Partially<br>Proficient | % Not<br>Proficient | Number<br>Assessed | Mean<br>Scale<br>Score | Standard<br>Deviation |
|---|-----------------|----------------|-----------------------------|---------------|------------------|---------------------------|---------------------|--------------------|------------------------|-----------------------|
| * | Calhoun         | ISD            |                             | 7             | 11               | x 1                       | 11                  | ř. – 6             |                        |                       |
|   | All<br>Bludents | 2010-11        | 45.8%                       | 9.9%          | 37.0%            | 34,1%                     | 319/1%              | 1,859              | N04.                   | N04                   |
|   | All<br>Students | 2009/10        | 46.3%                       | 9.2%          | 37.1%            | 33.5%                     | 20.2%               | 1,635              | NØ                     | NUA                   |
|   | All<br>Students | 2008-09        | 30.9%                       | 6.9%          | 32.0%            | 38.3%                     | 22.8%               | 1,741              | NØA.                   | N/A                   |
|   | AE<br>Students  | 2007-08        | 43.5%                       | 6.4%          | 37.1%            | 31.9%                     | 24.6%               | 1,774              | NDA                    | N95                   |

9. Selecting sub groups in the Topical Settings box will yield a graph and data table with subgroups.

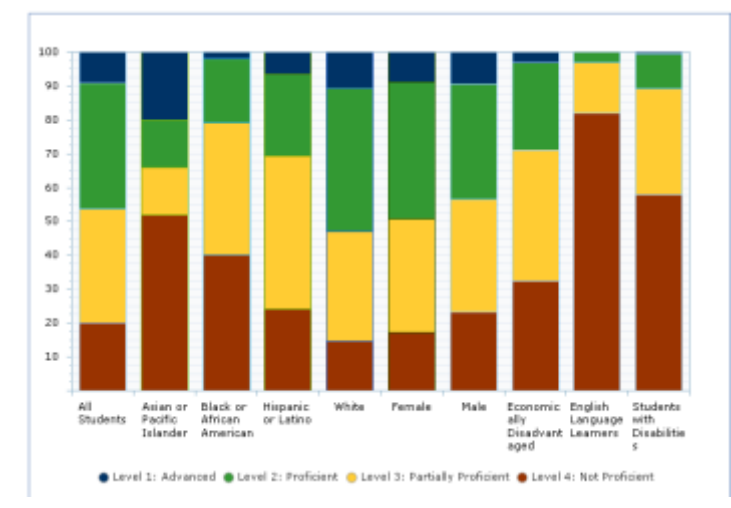

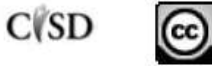

 This work by Mitch Fowler-Calhoun ISD is licensed under a Creative Commons Attribution-NonCommercial-ShareAlike 3.0 Unported License.